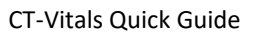

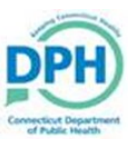

## **Refer to Medical Examiner**

|                                                                                                    | Print Forms<br>Refer to Medical Examiner<br>Relinquish Case<br>Transfer Case<br>Validate Registration |
|----------------------------------------------------------------------------------------------------|----------------------------------------------------------------------------------------------------|
| 2. Select Save.    Refer To Medical Examiner   Office Name Office of Chief Medical Examiner   Message Please review Case Id: 383 - Walt Disney, Date of Death: APR-14-2020 referred by Lawrence & Memorial Hospital.]   This will send a Message to the Medical Examiner to review the | Clear Save Clear                                                                                      |